# NOTE:-

- 1. A candidate has to register himself initially, before login and applying for any post.
- 2. The password entered by candidate during registration will be provided in his E-mail ID and remains same for further login attempt. (Step 1, Step 2 and Step 3 which will appear during registration is mentioned in this manual.)
- 3. Candidate have to use the same login ID and Password for applying for One or Multiple posts.

The application form page which will appear during registration and online application form submission(stepwise) is displayed as under: -

#### Step 1:- Registration

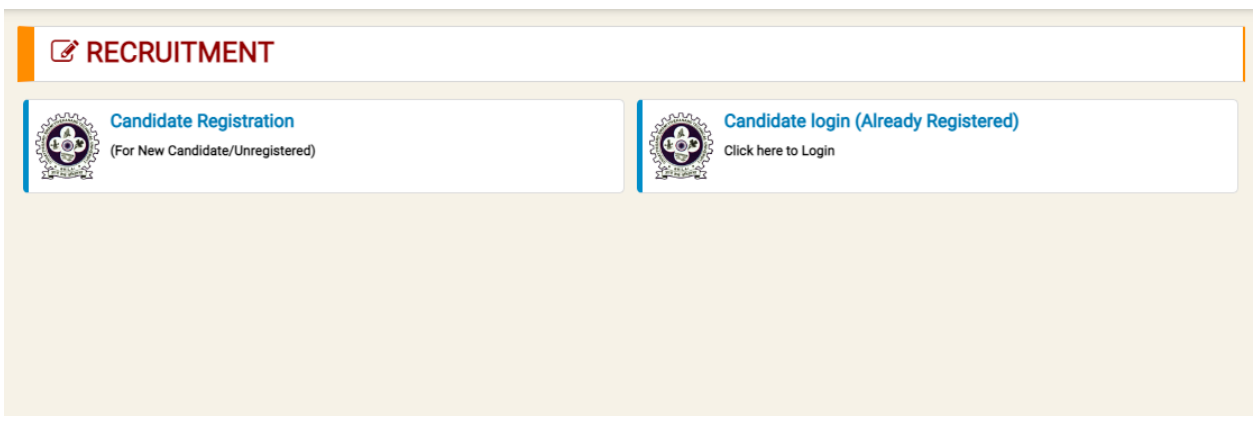

#### Step 2:- Verify mobile no and email id

| <b>S</b> User Registration                                                                                                    | <b>I</b> User Registration                                                                                                |                                                                                                  |                                          |  |  |  |  |  |  |  |  |
|----------------------------------------------------------------------------------------------------|----------------------------------------------------------------------------------------------------|--------------------------------------------------------------------------------------------------|------------------------------------------|--|--|--|--|--|--|--|--|
| Mobile Number & Email Id Auth                                                                                                    | Mobile Number & Email Id Authentication and Registration                                                                  |                                                                                                  |                                          |  |  |  |  |  |  |  |  |
| Instruction:<br>Before filling the APPLICATION, you need<br>Please enter valid Mobile number and En<br>MOBILE No. will be Login ID for the Ap<br>OTP Authentication code will be sent via | d to authenticate your Mobile<br>nail Id, as all the communicati<br><mark>plicant</mark><br>SMS and Email to validate the | number and Email Id through (<br>ions shall be made on the regis<br>e Mobile number and Email Id | DTP.<br>ered Mobile number and Email Id. |  |  |  |  |  |  |  |  |
| Applicant Mobile No. *<br>Enter Candidate 10 Digit Mobile Nc                                                                                                    | Verify Mobile No.                                                                                                    | OTP Verification Code *<br>6 Digit Code received                                                 | Verify SMS OTP Code                      |  |  |  |  |  |  |  |  |
| Applicant Email Id * Enter Candidate Email Id                                                                                                    | Verify Email Id                                                                                                    | OTP Verification Code * 6 Digit Code received                                                    | Verify Email OTP Code                    |  |  |  |  |  |  |  |  |

### Step 3:- Create password

| Applicant Login & Password                                                                                                    | Generation                                              |                            |
|----------------------------------------------------------------------------------------------------|---------------------------------------------------------|----------------------------|
| Password must include:<br>1. Minimum of Eight (8) character<br>2. One character must be in CAPS (C<br>3. One character must be in Numeric<br>4. One character must be special cha<br>5. For example World#108 | apital Alphabet A-Z)<br>(0-9) and<br>:acter (!@#\$%^&*) |                            |
| Login Id *<br>9311065150                                                                                                    | Password * Enter Password                               | Confirm Password *         |
|                                                                                                    | Login if already Register                               | Submit Registration Cancel |

### Step 4 :- Login with id and password

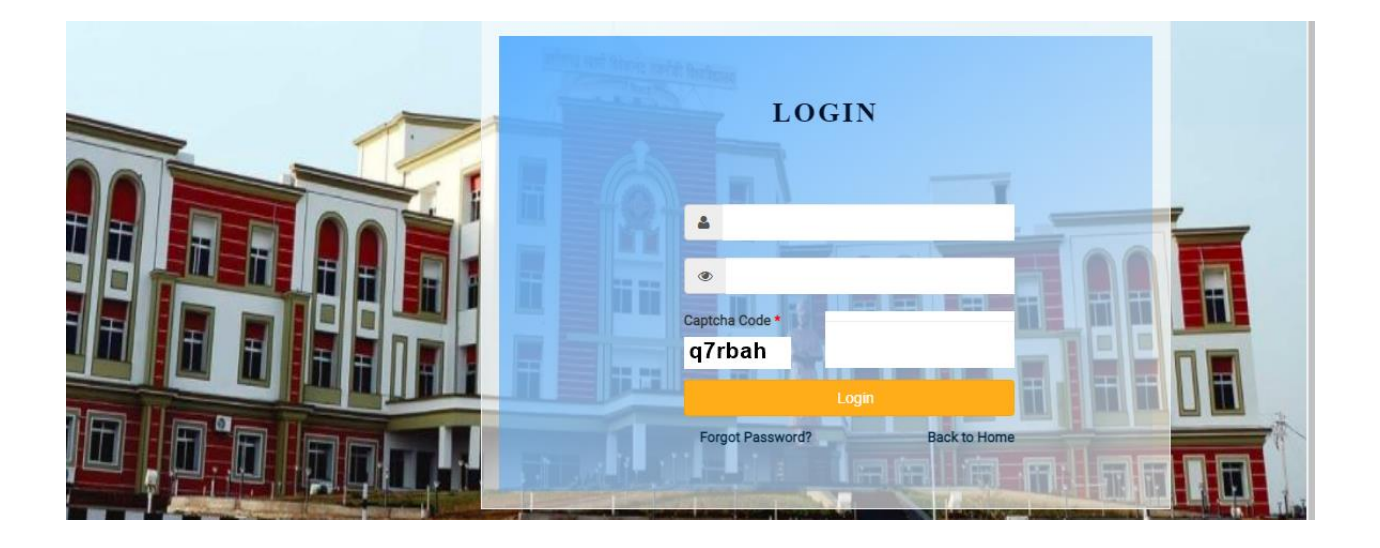

Step 5:- Select department and post from drop down and click on apply

| Apply |
|-------|
|       |

### Step 6 :- Fill personal details

| 🕑 A. Personal 🛛 | )etails |
|-----------------|---------|
|-----------------|---------|

| Applicant Details                          |                           |             |                       |     | Applicant Photograph |
|--------------------------------------------|---------------------------|-------------|-----------------------|-----|----------------------|
| Name of Applicant (As per academic recor   | rd without salutation) *  | Nationality |                       |     |                      |
| Full Name                                  |                           | Indian      |                       | ~   |                      |
| Mother's Name *                            | Father's/Husband's Name * | Is Domi     | cile of Chattisgarh * |     |                      |
| Mother's Name                              | Father's/Husband's Name   | No          |                       | ~   |                      |
| Category *                                 | Gender * Date of E        | 3irth *     | Age as on 01.01.2023  | 3   |                      |
| -Select-                                   | -Select- V DOB            |             | Year Month            | Day | Choose               |
| Religion *                                 | Mobile Number *           | Email ID *  |                       |     |                      |
| -Select-                                   |                           |             |                       |     | Applicant Signature  |
| Are you Person with Different Abilities? * | Marital Status(Curre      | ently) *    |                       |     |                      |
| -Select-                                   | ✓ No                      | ~           |                       |     |                      |
|                                            |                           |             |                       |     |                      |
|                                            |                           |             |                       |     | Choose               |
|                                            |                           |             |                       |     |                      |

## Step7:- Fill Address details.

| Permanent Ado             | dress      |               |                 | Present Addres       | SS (For correspond | ence)               | Same as Permanent Addr |
|---------------------------|------------|---------------|-----------------|----------------------|--------------------|---------------------|------------------------|
| Address Line-1 (Car       | e of) *    | Address Lir   | ne-2 (Building) | Address Line-1 (Care | e of) *            | Address Lir         | ne-2 (Building)        |
| First Line Address Second |            | Second L      | ine Address     | First Line Address   |                    | Second Line Address |                        |
| Road/Street Name Landmark |            | Landmark      |                 | Road/Street Name     |                    | Landmark            |                        |
| Road / Street Name        |            | Landmar       | ¢               | Road / Street Nam    | ne                 | Landmark            |                        |
| Locality *                | State *    |               | District *      | Locality *           | State *            |                     | District *             |
| Locality                  | -Select \$ | State- 🗸      | District        | Locality             | -Select \$         | State- 🗸            | District               |
| Block/Taluka              | Panchayat  | /Village/City | Pin Code *      | Block/Taluka         | Panchayat          | /Village/City       | Pin Code *             |
| Taluka Village            |            |               | PIN             | Taluka               | Village            |                     | PIN                    |

# Step 8 :- Fill Educational details

| ß        | C. Education Qualifie                          | cation                                           |                                 |                                 |                |                             |                   |
|----------|------------------------------------------------|--------------------------------------------------|---------------------------------|---------------------------------|----------------|-----------------------------|-------------------|
| C.1.   E | Education Qualification (10th & 12             | th)                                              |                                 |                                 |                |                             |                   |
| SI.      | Educational Qualification                      | Name of the School/Institute<br>(with Address) * | Name of the Board *             | Major subject/Disciple          | Result<br>Type | CGPA/Grade<br>/Percentage * | Passing<br>Year * |
| C.1.1.   | Secondary Examination (10th<br>Exam)           | Institute/College Name<br>& Address              | Name of the<br>Board/University | Name of Discipline /<br>Subject | - 🗸            | %                           | Year              |
| C.1.2.   | Higher Secondary Examination +2<br>(12th Exam) | Institute/College Name<br>& Address              | Name of the<br>Board/University | Name of Discipline /<br>Subject | - 🗸            | %                           | Year              |
| C.1.3.   | Diploma (if applicable)                        | Institute/College Name<br>& Address              | Name of the<br>Board/University | Name of Discipline /<br>Subject | - 🗸            | %                           | Year              |

### Step 9:- Fill Educational details (Contd...)

| C.2.   I | Higher Studies Qualifica                      | ation (UG / PG)                     |                                                      |                                 |                                  |                                        |                            |
|----------|-----------------------------------------------|-------------------------------------|------------------------------------------------------|---------------------------------|----------------------------------|----------------------------------------|----------------------------|
| SI.      | Educational<br>Qualification                  | Name of Degree                      | Name of the<br>Institute/College (with<br>Address) * | Name of the University          | Branch/discipline<br>/Department | Result CGPA/Grade<br>Type //Percentage | Division Passing<br>Year * |
| C.2.1.   | Graduation<br>Examination or +3<br>Equivalent | -Select-                            | Institute/College<br>Name & Address                  | Name of the<br>Board/University | Discipline / S                   | ✓ %                                    | · • Yea                    |
| C.2.2.   | Master Degree/ Post<br>Graduate / Equivalent  | -Select-                            | Institute/College<br>Name & Address                  | Name of the<br>Board/University | Discipline / §                   | ✓ %                                    | · • Yea                    |
| C.3.   I | Education Qualification                       | (Ph.D.)                             |                                                      |                                 |                                  |                                        |                            |
| Qualific | cation Completed *                            | Year of Yea<br>Registration * Submi | r of<br>Date of Award                                | Thesis / Dissertation           | Title                            | University / Institute                 | Action                     |
| Ph.D.    | Select 🗸                                      |                                     |                                                      |                                 |                                  |                                        | Save                       |

| C.3.   Educatio | n Qualification | (Ph.D.)                   |                         |               |                             |                        |        |
|-----------------|-----------------|---------------------------|-------------------------|---------------|-----------------------------|------------------------|--------|
| Qualification   | Completed *     | Year of<br>Registration * | Year of<br>Submission * | Date of Award | Thesis / Dissertation Title | University / Institute | Action |
| Ph.D.           | Select 🗸        |                           |                         |               |                             |                        | Save   |

| C.4.   Additional Qua             | lification        |                  |                  |                        |                                        |            |
|-----------------------------------|-------------------|------------------|------------------|------------------------|----------------------------------------|------------|
| Name of the<br>degree/certificate | Subject/Title     | Grades<br>/Marks | Grade/Percentage | Year of<br>achievement | University /Institution (with address) | Action     |
|                                   |                   |                  |                  |                        |                                        | Save       |
| C.5.   Post Doctorate             | e (if applicable) |                  |                  |                        |                                        | 🔿 Yes 🕥 No |

C.5. | Post Doctorate (if applicable)

Next Step => Submit Education Qualification Home

# Step 10 :- Fill Experience & Research details

| C D. Experienc           | e & Research Deta            | ils                                   |                                                 |                   |                                          |        |
|--------------------------|------------------------------|---------------------------------------|-------------------------------------------------|-------------------|------------------------------------------|--------|
| D.1.   Full-time Teachin | g Experience (Add Experience | in chronological/Ascendin             | g order)                                        |                   |                                          |        |
| Designation              | Appointment Status           | Salary Type                           | From Date                                       | To Date           | Effective Duration                       | Action |
| Designation              | Select ~                     | Select 🗸                              |                                                 |                   |                                          | Save   |
| D.2.   Full-time Researd | Ch/Industry Experience (P    | ost-doctoral Fello<br>ry Type (within | w, Research As<br>of Work done<br>150 Words) Fr | sociate, Research | Scientist etc.)<br>Effective<br>Duration | Action |
| D.3.   Present Employm   | nent Details                 | lect V                                |                                                 | Are yo            | u employeed currently?                   | Save   |
| Home                     | <= Previous Ste              | Submit Experien                       | ce & Research                                   | lext Step =>      |                                          |        |

## Step 11: Fill Research & Achievement details. Click on Add button for multiple entries.

| E.1.   Research                                | Papers in Pee                               | r-Reviewed or                            | UGC list                    | ed journ                  | als                    |                      |                                |                                       |                     |
|------------------------------------------------|---------------------------------------------|------------------------------------------|-----------------------------|---------------------------|------------------------|----------------------|--------------------------------|---------------------------------------|---------------------|
| Title of the Paper                             | Authorship                                  | Year Jo                                  | urnal Name                  | Vol.<br>No.               | Page<br>No.            | ISSN / ESSN No.      | DOI/URN                        | Indexing                              | Action              |
|                                                | Select 🗸                                    |                                          |                             |                           | Pag                    |                      |                                | Select                                | ✓ Add               |
| E.2.   Publicatio                              | ons (Other than                             | Research Pap                             | pers)                       |                           |                        |                      |                                |                                       |                     |
| Publication                                    |                                             |                                          |                             | Publisher`s               |                        |                      | ISSN/<br>ISBN                  |                                       |                     |
| Type Titl<br>Select 🗸 D                        | e<br>esignation                             | Author/Co-                               | Author                      | Details                   |                        | Year                 | /ESSN No. DOI                  | /URN Level                            | Action              |
|                                                |                                             |                                          |                             |                           |                        |                      |                                |                                       |                     |
| 8.   Creation of<br>d curricular               | ICT mediated T                              | eaching Lean                             | ning peda                   | agogy ai                  | nd con                 | tent and deve        | opment of ne                   | w and innovative                      | courses             |
| gory                                           | Sub Category                                | Credits                                  | Name of the                 | Module                    | Subje                  | ect Organ            | oped (for<br>ization/Platform) | Year Level I                          | ink Actio           |
| elect 🗸                                        | Select                                      | ✓ S: ✓                                   |                             |                           |                        |                      |                                |                                       | A                   |
| Research G                                     | uidance                                     |                                          |                             |                           |                        |                      |                                |                                       |                     |
| arch Supervision                               | Ph.D. Thesis Sul                            | omitted (No. of Car                      | ndidates)                   | Degree A                  | warded (               | No. of Candidates)   | M.Phil./PG Dis                 | ssertation Degree Awar                | ded Actio           |
| lect 🗸                                         |                                             |                                          |                             |                           |                        |                      |                                |                                       | A                   |
|                                                |                                             |                                          |                             |                           |                        |                      |                                |                                       |                     |
| b.   Research P                                | rojects and Cor                             |                                          |                             | Duratio                   | n (in                  | Total Grant/Fun      | ding Name of S                 | Sponsoring/ Outcome                   | e of                |
|                                                | Type                                        |                                          | PI/Co-PI                    | months                    | )                      | received(Rs.)        | Funding A                      | gency the Proje                       | ect Actio           |
|                                                |                                             |                                          |                             |                           |                        |                      |                                |                                       |                     |
| <ol> <li>Patents and</li> </ol>                | Policy Docum                                | ents                                     |                             |                           |                        |                      |                                | Outcome of the                        |                     |
|                                                | Outcome                                     | Level                                    | Refe                        | erence Nun                | nber                   | Sponsoring Agenc     | y Status                       | Project                               | Acti                |
|                                                | Select                                      | ✓ Selec                                  | t 🗸                         |                           |                        |                      | Select                         | <b>~</b>                              |                     |
| .   Awards/Ach                                 | ievements                                   |                                          |                             |                           |                        |                      |                                |                                       |                     |
| e of Awarding Body                             | Ni                                          | ame of Award/Hon                         | or                          |                           | Date                   |                      | Lev                            | el                                    | Action              |
|                                                |                                             |                                          |                             |                           | mm/                    | dd/yyyy              | <b>—</b>                       | Select V                              | Add                 |
| lease leave this sec<br>. Junior/Senior rese   | tion blank, if you h<br>arch fellowship and | ave not received a<br>I non-net fellowsł | any honor o<br>hip should r | r award. E<br>lot be incl | ntries fo<br>uded. *** | r awards made in     | this section shou              | id be from post gradu                 | ation onward        |
| 3.   Invited lectu                             | res / Resource                              | Person/ pape                             | er presen                   | tation in                 | Semir                  | ars/ Conferer        | ices/full paper                | r in Conference F                     | Proceeding          |
| er presented in Semin                          | ars/Conferences and a                       | also published as ful<br>nference /      | l paper in Cor              | nference Pro              | oceedings              | will be counted only | once)                          |                                       |                     |
| of the Invited Lecture<br>ered/Paper presented | Seminar/ FDI                                | <sup>D</sup> and Organising              | Category<br>Event           | /Type of                  | Da                     | te of Presentation   | Duration (in mins.)            | Please select Inv<br>Talk/Paper Prese | vited<br>ented Acti |
|                                                |                                             |                                          |                             |                           |                        |                      |                                |                                       |                     |

#### Step 12:- Fill Additional Information

# F. Additional Information

| F.1.   Disclosure                                                                                                    |                   |                                       |                      |         |                     |                        |         |
|----------------------------------------------------------------------------------------------------|-------------------|---------------------------------------|----------------------|---------|---------------------|------------------------|---------|
| F.1.1. Are you pursuing any course currently?                                                                                   |                   |                                       |                      | O Yes   | O No                |                        |         |
| Course Detail                                                                                                    |                   |                                       |                      |         |                     |                        |         |
| Du<br>From Year                                                                                                    | ration<br>To Year | <ul> <li>Mode of Education</li> </ul> | Course Name          | Colleg  | e / Institute Name  | University / Board     | Roll No |
| From Year                                                                                                    | To Year           | -Select Educa 🗸                       | Name of Course       | Name of | College / Institute | Name of the University | Roll N  |
| F.1.2. Were you at any time declared medically unfit or asked to submit your resignation or discharged or dismissed? O Yes O No |                   |                                       |                      |         | O No                |                        |         |
| →Give details of Medical                                                                                                    |                   |                                       |                      |         |                     |                        |         |
| F.1.3. Do you have any criminal case pending against you in a court of law?                                                     |                   |                                       |                      | ⊖ Yes   | O No                |                        |         |
| F.1.3. Do you have any criminal case pending against you in a court of law?                                                     |                   |                                       |                      | O Yes   | O No                |                        |         |
| →Give criminal details                                                                                                    |                   |                                       |                      |         |                     |                        |         |
| F.1.4. Total Number of Membership                                                                                               |                   |                                       |                      |         |                     |                        |         |
| F.1.5. Total Number of Fellowship                                                                                               |                   |                                       |                      |         |                     |                        |         |
| F.1.6. Have you ever been Prosecuted/FIR Lodged against you (either in group or individual)?                                    |                   |                                       |                      | O Yes   | O No                |                        |         |
| →Give details of FIR                                                                                                    |                   |                                       |                      |         |                     |                        |         |
|                                                                                                    |                   |                                       |                      |         |                     |                        |         |
| F.Z   Two Refere                                                                                                    | nces familiar w   | nth your Academic wor                 | K Institutional Affi | liation | A 11                | Mobile / Phone         | Engl    |
| SI. Full                                                                                                    | Name              | Designation                           | (Present/Forr        | mer) *  | Address             | No.                    | Email   |
| 1.                                                                                                    |                   |                                       |                      |         |                     |                        |         |

| F.3   Other Activities and Responsibilities (Academic/Administrative) |                                                           |        |  |  |  |  |
|-----------------------------------------------------------------------|-----------------------------------------------------------|--------|--|--|--|--|
| Description (within 150 words)                                        |                                                           | Action |  |  |  |  |
| Activities and Responsibilities Details                               |                                                           | Add    |  |  |  |  |
| Home                                                                  | <= Previous Step Save Additional Information Next Step => | Cancel |  |  |  |  |

Step 13:- On filling of above details Preview of the form will be generated as displayed below. Candidate must check the declaration for saving the entered details till here. However, the details are not finally submitted and can be edited multiple times before making payment

#### Declaration

G. Preview of Application & Declaration

| CHHATTISGARH SWAMI VIVEKANAND<br>TECHNICAL UNIVERSITY, BHILAI |                       |                       |      |
|---------------------------------------------------------------|-----------------------|-----------------------|------|
|                                                               | Previ                 | ew for                |      |
| S                                                             | atus:Application Save | Application Fee : Unp | baid |
| Post Details                                                  |                       |                       |      |
| Advertisment                                                  |                       | Date of Advertisment  |      |
| Department                                                    |                       | Post & Category       |      |

#### H. | Checklist & List of essential documents (to be enclosed with the application)

| Document                                                                                                    | Annexure no<br>alloted | No of Pages as Annexure<br>(Manually fill the count of pages for<br>each Annexure) |
|----------------------------------------------------------------------------------------------------|------------------------|------------------------------------------------------------------------------------|
| Secondary Examination (10th Exam)                                                                                                    | C.1.2                  |                                                                                    |
| Higher Secondary Examination +2 (12th Exam)                                                                                                   | C.2                    |                                                                                    |
| Graduation Examination or +3 Equivalent                                                                                                    | C.2.1                  |                                                                                    |
| Master Degree/ Post Graduate / Equivalent                                                                                                    | C.2.2                  |                                                                                    |
| Full-time Teaching Experience Certificatesxperience in<br>chronological/Ascending order)                                                      | D.1                    |                                                                                    |
| Full-time Research/Industry Experience (Post-doctoral Fellow, Research Associate, Research Scientist etc.) Certificates                       | D.2                    |                                                                                    |
| Research Papers in Peer-Reviewed or UGC listed journals( All)                                                                                 | E.1                    |                                                                                    |
| Publications (Other than Research Papers) IF Applicable                                                                                       | E.2                    |                                                                                    |
| Creation of ICT mediated Teaching Learning pedagogy and content and development of new and innovative courses and curricular( IF Applicable ) | E.3                    |                                                                                    |
| Research Guidance( IF Applicable )                                                                                                    | E.4                    |                                                                                    |
| Research Projects and Consultancy( IF Applicable )                                                                                            | E.5                    |                                                                                    |
| Patents and Policy Documents( IF Applicable )                                                                                                 | E.6                    |                                                                                    |

# Important Instructions for enclosing the relevant documents as annexure for sending the same to University.

Candidate must Enclose all the documents against each annexure number along with the copy of the application form which is to be sent to University. The annexure numbers generated are predefined in the preview of application form as shown above and must be written as appearing in the preview mandatorily.

**Ex.-** Annexure no such as C.1.1, C.1.2....D.1.1, D.1.2....D.2.1, D.1.2, D.1.3,.....E.1.1, E.1.2,E.1.2.,E.1.3, -----E.8.1,.E.8.2....as shown in the preview of application form must be superscribed/written on top of respective documents

Only the first and last page of each Research Paper and publication; Relevant certificate /Notification in support of ICT, Research Guidance, Research Projects and Consultancy, Patents and Policy Documents, Awards/Achievements, Invited lectures / Resource Person/ paper presentation in Seminars/ Conferences/full paper in Conference Proceedings etc. and for every Additional information as mentioned in the Application form must be enclosed as annexure.

Number of pages to be provided by the candidate against each annexure number allotted must be written manually by the candidate in the printout of application form. Count of total number of pages provided as supporting documents must also be written manually at the end of the column.

| ■ Declaration |                                               |           |
|---------------|-----------------------------------------------|-----------|
|               |                                               |           |
|               |                                               |           |
|               |                                               |           |
|               |                                               |           |
|               |                                               | Signature |
|               |                                               |           |
| Home          | <= Previous Step Save Declaration Next Step = | Cancel    |

#### Step 14:- Upload mandatory documents

| I. Upload Necessary Documents |                                                                                                    |                            |        |      |
|-------------------------------|----------------------------------------------------------------------------------------------------|----------------------------|--------|------|
| Upload Supporting Document    |                                                                                                    |                            |        |      |
| lote: Only<br>ile shoul       | y <b>.Jpeg</b> , <b>.Jpg</b> and <b>.pdf</b> files are allowed to upload !<br>d not be greater than 200 KB ! |                            |        |      |
| S.No.                         | Document Description                                                                                         | Browse File                | Upload | View |
| 1.*                           | Secondary Examination (10th Exam)                                                                            | Choose file No file chosen | (1)    |      |
| 2. *                          | Higher Secondary Examination +2 (12th Exam)                                                                  | Choose file No file chosen | ۲      |      |
| 3. *                          | Graduation Examination or +3 Equivalent                                                                      | Choose file No file chosen | ۲      |      |
| 4. *                          | Master Degree/ Post Graduate / Equivalent                                                                    | Choose file No file chosen | ٢      |      |

Step 15:- On uploading the mandatory document and proceeding further a page for final payment as shown below will appear. A Popup message reminding that no changes can be made any further will appear as

shown. On clicking , page will be directed to final payment. nt for final form submission.

| M (095   http:   http: |                                                                                                    |
|----------------------------------------------------------------------------------------------------|----------------------------------------------------------------------------------------------------|
| ← → X                                                                                                    | spx?KeyField=0FCBB58B-5DD7-44C1-9743-A9A6447A2D7E&svcID=2025&AppID=3 🖄 🖈 🔲 🙆 Update                             |
| CHHATTISGARH SV<br>TECHNICAL UNIVER                                                                                                    | online says<br>Jemission of the application form, no changes can be<br>if you click to Proceed for Paymet<br>OK |
| Help Manuals       This is the final Submission of the application for         © Revised ORDINANCE NO.10       This is the final Submission of the application for         © Revised oProspectus       Applicant's Detail         © How to check and resize image       Applicant's Detail         © List of Research Center       Application Date: 05/06/2023         © List of Research Center       Application Name Apilit arrat                                                                                                    | m, no changes can be made any further if you click to Proceed for Paymet Application Number: 383001140192       |
| CERT OF OSCIDATE & Specialization     Important Events Date     Amount to Pay: Rs 5000.00     CSVTU website - 10.08 2022                                                                                                    | Applied By: 9713600373                                                                                          |
| orwards Ordine Application Submission Date Started :- 10.08.2022  Ordine Application Submission Last Date - 0.10.9.2022  ■ Online Application Submission Last Date - 0.10.9.2022                                                                                                    |                                                                                                    |
| C Submitted Applications Scrutiny Date: 02.09.2022 to 09.2022     Provisional List Of Submitted     Application For Entrance Test     And Exempted Candidate     Date: -10.09.2022     C Claim And Objection(Dava-     Aapatti) Of Provisional List Date-                                                                                                    | Proceed for Paymet Cancel Home                                                                                  |

Step 16:- Post successful payment, application form acknowledgement will be generated which needs to be printed and sent to University along with the self-attested copy of relevant numbered testimonials as instructed in advertisement.

- 1. For any issues arising during online form submission; the applicants can report it by sending email at <a href="mailto:facultyrecruitment@csvtu.ac.in">facultyrecruitment@csvtu.ac.in</a>
- 2. Candidates are advised to attach relevant screenshot along with the description in the email of the issues arising, for resolving the concern.

\*\*\*\*\*